Vaigha Technologies Private Limited

Spazehive, Ground Floor, Anjikathu Road, CSEZ, Chittethukara, Kakkanad, Kochi, Kerala - 682037

M: 9746234566

W: templeclick.com

E: templeclickapp@gmail.com

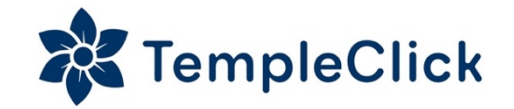

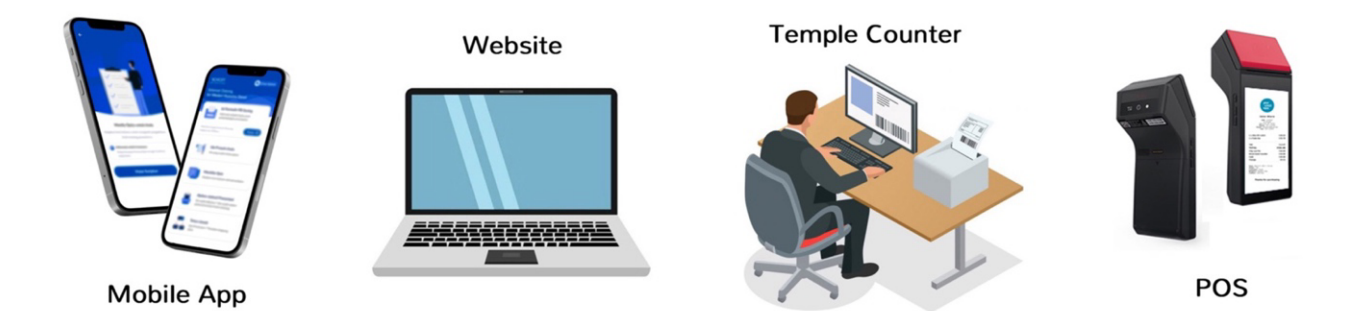

ഞങ്ങൾ Vaigha Technologies Private Limited (registered under Kerala Startup Mission and Startup India), ക്ഷേത്രം ഭാരവാഹികൾ മുൻപാകെ സമർപ്പിക്കുന്ന Temple Management Project, " TEMPLE CLICK "

≻ Module (1) - വഴിപാട് BOOKING

- കമ്പ്യൂട്ടർ പരിള്ഞാനം ഇല്ലാത്തവർക്കുപോലും വളരെ എളുപ്പത്തിൽ ഉപയോഗിക്കാവുന്ന രീതിയിലാണ് software ക്രമീകരിച്ചിരിക്കുന്നത്
- കമ്പ്യൂട്ടർ കൂടാതെ, ഒരു Android Mobile or Tab or POS ഉപയോഗിച്ചും വഴിപാട് billing ചെയ്യാവുന്നതാണ്
- മലയാളത്തിൽ or manglish typing ചെയ്യുവാൻ സാധിക്കുന്നതാണ്
- Payment Status Advance / Credit / Pending എന്നിങ്ങനെ billing ചെയ്യാവുന്നതാണ്
- വഴിപാട് നടത്തുന്നവരുടെ പേരും നാളും & mob no: save ചെയ്യാവുന്നതാണ്
- മലയാള മാസം, തീയതി, ഇന്മനക്ഷത്രം അടങ്ങിയ കലണ്ടർ നൽകിയിരിക്കുന്നു

- വഴിപാടുകൾ bill ചെയ്ത ശേഷം receipts നേരിട്ട് WhatsApp ചെയ്തു കൊടുക്കാവുന്നതാണ്
- Payment Method Cash, QR, Card, DD, Cheque, Net Banking, Online എന്നിങ്ങനെ വേർതിരിച്ചു അറിയുവാൻ സാധിക്കുന്നതാണ്
- ഏതെങ്കിലും കാരണവശാൽ Internet connection താൽകാലികമായി നഷ്ടപ്പെട്ടാലും വഴിപാട് ബുക്കിംഗ് തുടരാവുന്നതാണ്
- നാൾവഴി എല്ലാ വിധത്തിലുമുള്ള വഴിപാട് റിപ്പോർട്ടുകളും daily, weekly, monthly, yearly അല്ലെങ്കിൽ ഇഷ്ടമുള്ള date select ചെയ്ത് എടുക്കാവുന്നതാണ്
- ഇന്റർനെറ്റിലൂടെ software access ചെയ്യപ്പെടുന്നതിനാൽ, ഭരണസമിതിയുടെ സൗകര്യാർത്ഥം ബുക്കിംഗ് കൗണ്ടർ എവിടെയും സഇജീകരിക്കാവുന്നതാണ്. ഉത്സവം പോലുള്ള പ്രത്യേക അവസരങ്ങളിൽ ബുക്കിംഗ് കൌണ്ടർ വർധിപ്പിക്കുവാൻ ഇത് സഹായകമാകുന്നു
- ക്ഷേത്രത്തിന്റെ ഇഷ്ടാനുസരണം എത്ര counter'ൽ വേണമെങ്കിലും Software (computer or mobile) ഉപയോഗിക്കാവുന്നതാണ്.

➢ MODULE (2) − DONATIONS

- ക്ഷേത്രവുമായി ബന്ധപ്പെട്ട എല്ലാവിധ സംഭാവന ഹെഡുകളും ഈ module വഴി വളരെ എളുപ്പത്തിൽ manage ചെയ്യാവുന്നതാണ്
- സംഭാവനകൾ bill ചെയ്ത ശേഷം receipts നേരിട്ട് WhatsApp ചെയ്തു കൊടുക്കാവുന്നതാണ്
- എല്ലാ സംഭാവന ഹെഡുകളുടെയും reports daily, weekly, monthly, yearly അല്ലെങ്കിൽ ഇഷ്ടമുള്ള date range select ചെയ്ത് എടുക്കാവുന്നതാണ്
- സംഭാവനകൾക്കായി പ്രത്യേക bill number series ഉണ്ടായിരിക്കുന്നതാണ്

## ➢ MODULE (3) − ACCOUNTING AND FINANCE MANAGEMENT

- കാണിക്ക വരവ്, വാർഷികം, സപ്ലാഹം വരവ് ചെലവ് , ഉത്സവം വരവ് ചെലവ് , കല്യാണ മണ്ഡപം, വാടക വരവ്, ഓഫീസ് bills, ശമ്പളം, തുടങ്ങിയ എല്ലാ വിധ Financial ഹെഡുകളും, income & expense കണക്കുകളും, ഈ module വഴി manage ചെയ്യാവുന്നതാണ്
- Profit and loss (P&L)
- Manage multiple bank accounts
- Opening & closing balance
- Cash in hand
- Net balance
- Voucher management
- Manage multiple payment methods Cash, QR, Card, DD, Cheque, Net Banking
- എല്ലാ accounting ഹെഡുകളുടെയും reports daily, weekly, monthly, yearly അല്ലെങ്കിൽ ഇഷ്ടമുള്ള date range select ചെയ്ത് എടുക്കാവുന്നതാണ്

## MODULE (4) - INVENTORY & STOCK MANAGEMENT

- Stock in / Stock out timeline
- Real time stock monitoring
- Store sales & reports
- Multi-Vendor management
- Vendor or Item based purchase history & bill management
- എല്ലാ inventory ഹെഡുകളുടെയും reports daily, weekly, monthly, yearly അല്ലെങ്കിൽ ഇഷ്ടമുള്ള date range select ചെയ്ത് എടുക്കാവുന്നതാണ്

## **Counter Booking Methods**

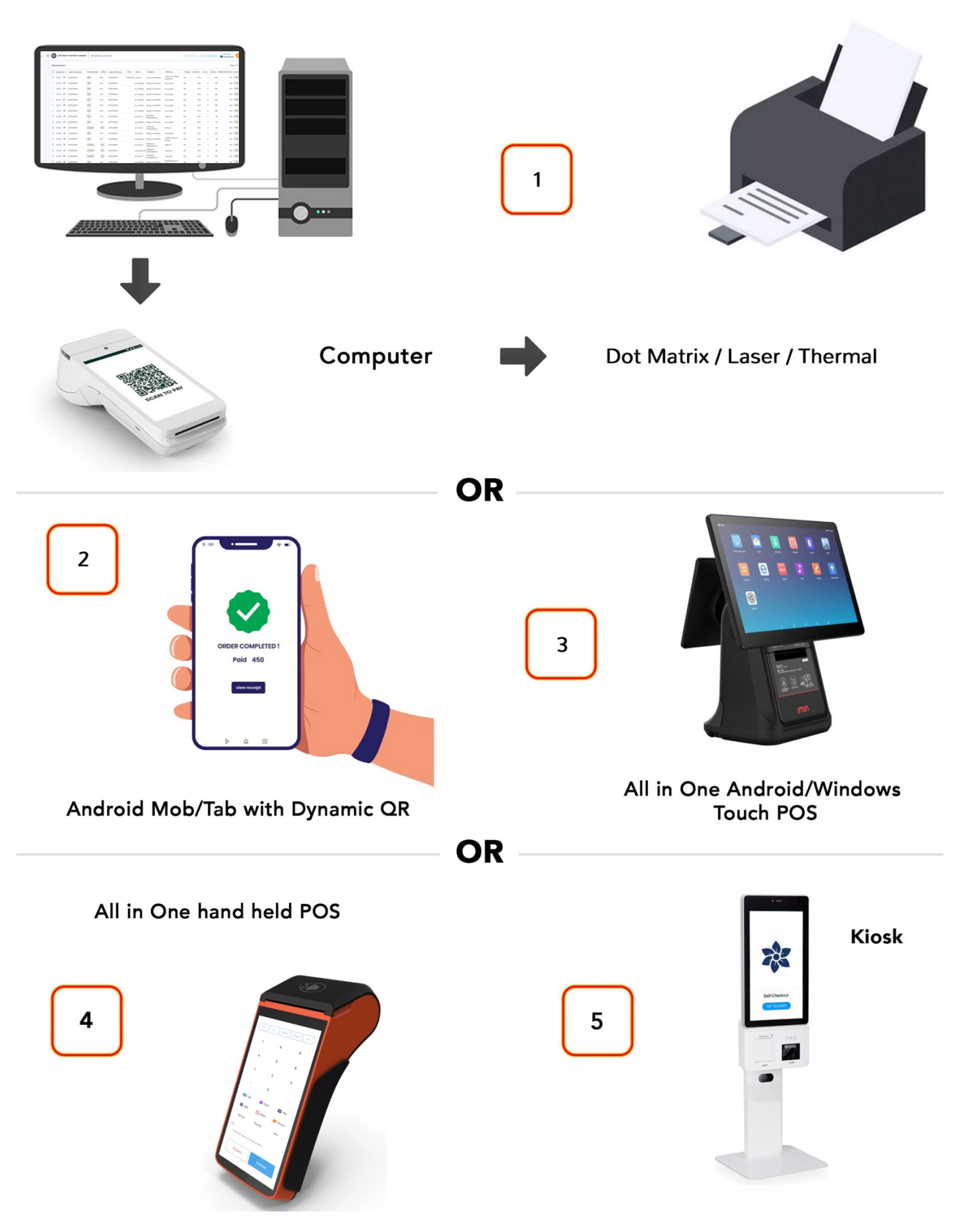

- MODULE ( 5 ) ONLINE ณษ์ในวรั BOOKING
- Temple Click website & mobile app'ൽ എല്ലാ online വഴിപാട് booking സേവനങ്ങളും ക്ഷേത്രത്തിന് പൂർണ്ണമായും സൗളന്യമാണ്. യാതൊരു വിധത്തിലുമുള്ള സർവീസ് ചാർളും "ക്ഷേത്രം" നൽകേണ്ടതില്ല
- ക്ഷേത്രത്തിന് സ്വന്തമായി website ഉണ്ടെങ്കിൽ ഞങ്ങളുടെ online booking facility ആ വെബ്സൈറ്റിലേയ്ക്ക് സൗജന്യമായി add ചെയ്യു നൽകുന്നതാണ്
- ബുക്കിംഗ് വിവരങ്ങൾ counter dashboard'ൽ Live update ചെയ്യപ്പെടുന്നു
- വഴിപാട് book ചെയ്യുന്ന വ്യക്തിയിൽ നിന്നും വഴിപാട് തുക payment/banking gateway'ൽ ലഭിച്ചതിനു ശേഷമേ ക്ഷേത്രത്തിലേയ്ക്ക് confirmation അയക്കപ്പെടുന്നുള്ളു. ആയതിനാൽ, തുക ലഭിക്കാത്ത വഴിപാടുകൾ ഒന്നും തന്നെ ക്ഷേത്രത്തിൽ നടത്തേണ്ടി വരുകയില്ല
  - For online booking, payment/bank gateway charges and platform fee is free for the Temple and will be applicable only to the devotee

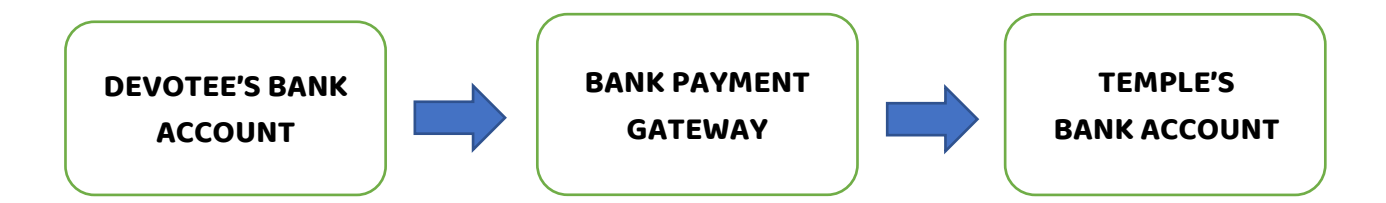

• വഴിപാട് നടത്തിയ വിവരം ബുക്ക് ചെയ്ത ഭക്തജനത്തെ SMS, WhatsApp, or Email വഴി അറിയിക്കാനുള്ള സൗകര്യവും ഞങ്ങളുടെ application നൽകുന്നുണ്ട്

## CLOUD FEATURES & ADVANTAGES

- Admin ID & Password access ഉള്ള ക്ഷേത്ര പ്രതിനിധികൾക്ക് laptop or mobile phone ഉപയോഗിച്ച് എവിടെ നിന്നും എപ്പോൾ വേണമെങ്കിലും എല്ലാ വഴിപാട്, സംഭാവന, income & expense കണക്കുകൾ, stock & sale reports പരിശോധിക്കുകയും update ചെയ്യുകയും ചെയ്യാവുന്നതാണ്
- കമ്പ്യൂട്ടർ വഴിയും മൊബൈൽ വഴിയും ഒരേ സമയം എത്ര counter'ൽ വേണമെങ്കിലും ബില്ലിംഗ് ചെയ്യാവുന്നതാണ്
- Temple Click ഒരു cloud അധിഷ്ഠിത software ആയതിനാൽ, ക്ഷേത്രത്തിന്റെ ഡാറ്റ എപ്പോഴും സുരക്ഷിതമാണ്
- Software ഉപയോഗിക്കാൻ വളരെ basic configuration കമ്പ്യൂട്ടർ or android device മാത്രമേ ആവിശ്യമായിട്ടുള്ളു
- ക്ഷേത്രത്തിൽ local server, networking പോലെയുള്ള ചിലവേറിയ കാര്യങ്ങൾ യാതൊന്നും തന്നെ ആവശ്യമില്ല
- ക്ഷേത്രത്തിന്റെ ഇഷ്ടാനുസരണം എത്ര staff accounts വേണമെങ്കിലും create ചെയ്യാവുന്നതാണ്

Thanks & Regards,

Ranjith Ratnakumar MD & CEO Vaigha Technologies Private Limited www.templeclick.com

9746234566 / 9962991919

ranjith@templeclick.com templeclickapp@gmail.com

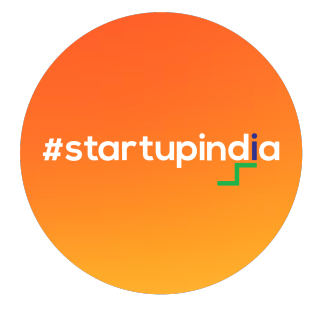

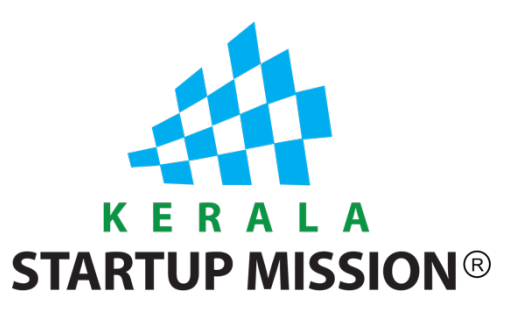